# **Carteira Digital**

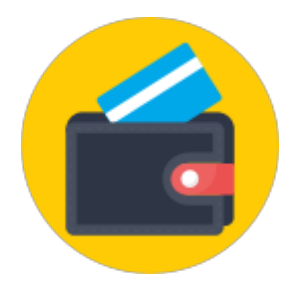

Integração do EasyCash com o módulo o CardSE da Software Express e com a implementação de acesso direto a API do PicPay.

Fluxo Básico de uma Transação

Em geral, o fluxo de uma transação com Carteira Digital é bem simples, podendo variar de acordo com cada Carteira Digital.

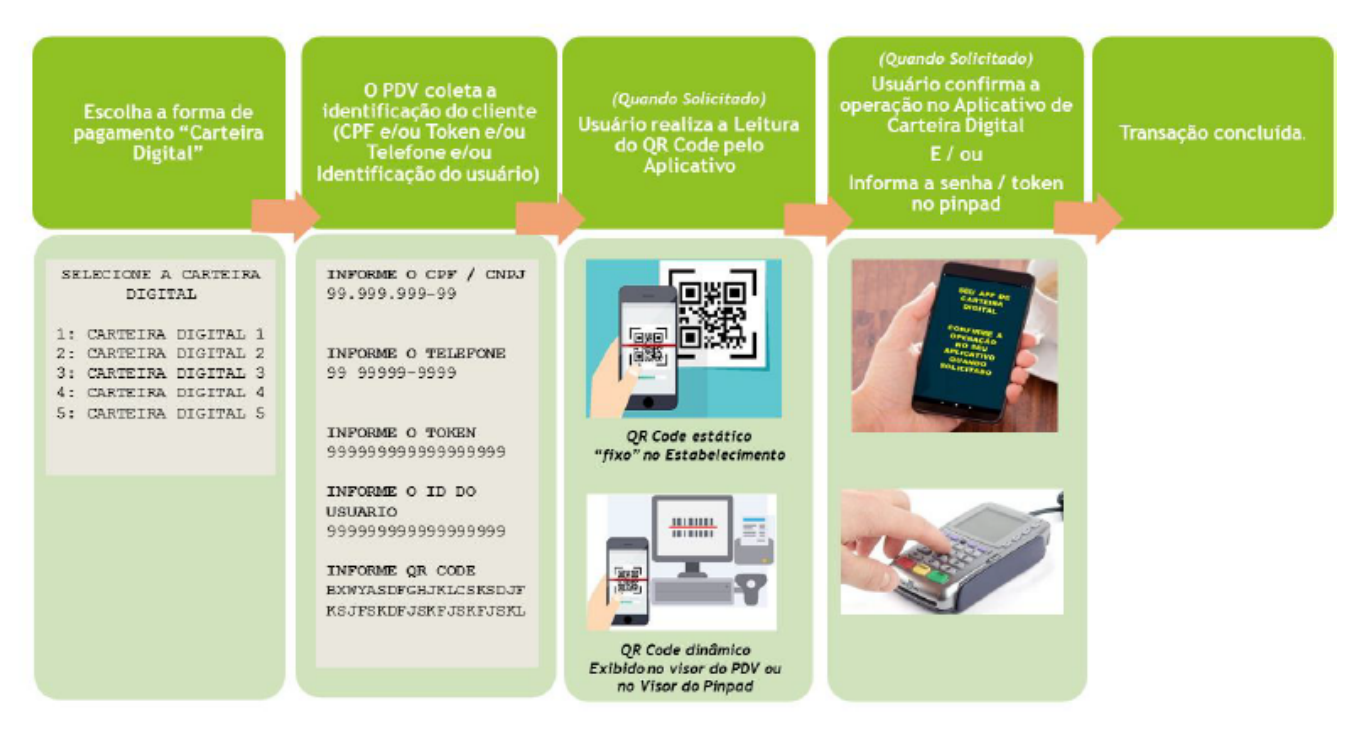

Figura 1 - Fluxo básico de uma transação com Carteira Digital

- 1. Usuário escolhe a forma de pagamento com Carteira Digital e escolhe o nome da Carteira Digital.
- A Automação coleta a identificação do Cliente de acordo com o solicitado pela Carteira Digital escolhida. Podem ser solicitados outros campos adicionais. (CPF, CNPJ, Telefone, Token, ID do Usuário, QR Code do Cliente)
- 3. Caso a carteira digital utilize identificação por QR Code do Estabelecimento, será solicitado que o usuário realize a leitura do QR Code pelo aplicativo de Carteira Digital. O QR Code ou já está exposto no estabelecimento ou é exibido pela Automação no PDV ou no Pinpad caso o mesmo tenha suporte.
- 4. (Caso solicitado) Usuário confirma a transação de Carteira Digital no seu aplicativo de Carteira Digital ou digita a senha/token no Pinpad. Dependendo da Carteira Digital, outros dados podem ser solicitados.
- 5. Em caso de sucesso, a transação é concluída e o comprovante pode ser emitido.

# Forma de Recebimento

#### Retaguarda

No retaguarda, foi criado uma forma de recebimento chamada **CARTEIRA DIGITAL** conforme a imagem abaixo:

| Descrição 🗸             | Tipo de Vencimento 👻  | Taxa<br>Ad ▼ | lostrar n<br>Mov.Cx. | ſ <del>•</del> | Re 🖣     | °d<br>) ▼ | Banco<br>Agê • | N°do<br>Ch ▼ | Baixa<br>Au 👻 | Permitir<br>Acrés | ermiti<br>Troco | СМ         | Permitir<br>Parcelam 👻 |               | Cartão                 |
|-------------------------|-----------------------|--------------|----------------------|----------------|----------|-----------|----------------|--------------|---------------|-------------------|-----------------|------------|------------------------|---------------|------------------------|
| ACERTO                  | Imediato              | 0            | <b>V</b>             |                |          | 0         |                |              | ~             |                   |                 |            |                        |               |                        |
| BONIFICAÇÃO             | Imediato              | 0            | <b>•</b>             |                |          | 0         |                |              |               |                   |                 |            |                        |               |                        |
| CARTAO POS              | Imediato              | 0            |                      |                |          | 0         |                |              |               |                   |                 |            | <b>V</b>               |               |                        |
| CARTEIRA DIGITAL        | Imediato              | 0            |                      |                |          | 0         |                |              |               |                   |                 |            |                        |               |                        |
| CHEQUE A PRAZO          | Informar Data         | 0            |                      |                | •        | 0         | <b>V</b>       | V            |               |                   | V               |            |                        |               |                        |
| CHEQUE A VISTA          | Imediato              | 0            | <b>V</b>             |                | <b>V</b> | 0         |                |              |               |                   | V               |            |                        |               |                        |
| CHEQUES TERCEIROS       | Imediato              | 0            |                      |                | <b>V</b> | 0         |                |              | ~             |                   |                 |            |                        |               |                        |
| CONVENIOS               | Imediato              | 0            |                      |                | <b>V</b> | 0         |                |              |               |                   |                 |            |                        |               |                        |
| CREDIARIO               | Imediato              | 0            |                      |                | <b>V</b> | 0         |                |              |               |                   |                 |            |                        |               |                        |
| CRÉDITO                 | Imediato              | 0            |                      |                | <b>V</b> | 0         |                |              |               |                   |                 |            |                        |               |                        |
| DINHEIRO                | Informar Data         | 0            | <b>•</b>             |                | <b>V</b> | 0         |                |              | <b>V</b>      |                   |                 |            |                        |               |                        |
| OUTROS                  | Imediato              | 0            |                      |                |          | 0         |                |              |               |                   |                 |            |                        |               |                        |
| VALES FUNCIONÁRIOS      | Imediato              | 0            |                      |                |          | 0         |                |              |               |                   |                 |            |                        |               |                        |
| VISA CREDITO 1X TEF     | N Dias após transação | 0            |                      |                |          | 30        |                |              |               |                   |                 |            |                        | VISA CREDITO  |                        |
| VISA CREDITO 2 A 4X TEF | N Dias após transação | 0            |                      |                |          | 30        |                |              |               |                   |                 |            |                        | VISA CREDITO  |                        |
| VISA CREDITO 5 A 7X TEF | N Dias após transação | 0            |                      |                |          | 30        |                |              |               |                   | [ Cac           | lastro das | Formas de Rece         | bimento/Pagam | nento X                |
| VISA CREDITO TEF        | N Dias após transação | 0            |                      |                |          | 30        |                |              |               |                   | ľ               |            |                        |               |                        |
| VISA DEBITO             | N Dias após transação | 0            |                      |                |          | 1         |                |              |               |                   | De              | scrição    | CARTEIRA DIGI          | TAL           |                        |
|                         |                       |              |                      |                |          |           |                |              |               |                   |                 |            |                        |               |                        |
|                         |                       |              |                      |                |          |           |                |              |               |                   | Ut              | ilizar em  | Ambos                  |               | <b>•</b>               |
|                         |                       |              |                      |                |          |           |                |              |               |                   | Tij             | po de Ve   | ncimento Imed          | iata          | ▼ Nº Dias 0            |
|                         |                       |              |                      |                |          |           |                |              |               |                   | Та              | ixa de Ad  | ministração            | 0,0%          | Imprimir Recibo no PDV |
|                         |                       |              |                      |                |          |           |                |              |               |                   |                 | Exibir no  | o Movimento de         | Caixa         | Baixa Automática       |
|                         |                       |              |                      |                |          |           |                |              |               |                   |                 | Exigir Da  | ados da Conta (        | Corrente      | Exigir Nº Cheque       |
|                         |                       |              |                      |                |          |           |                |              |               |                   |                 | Permitir   | Acréscimo no           | Valor         | Permitir Troco         |
|                         |                       |              |                      |                |          |           |                |              |               |                   |                 | Permitir   | Parcelamento           |               | Exigir CMC7            |
|                         |                       |              |                      |                |          |           |                |              |               |                   | Ca              | rtão       |                        |               |                        |
|                         |                       |              |                      |                |          |           |                |              |               |                   |                 |            |                        | [             | 🗙 Cancelar 🖌 Salvar    |

Na configuração de formas de recebimento do frente de caixa foi criado:

| Last update:     | manuaistoastycastycastoisadigital http://wiki.jws.com.br/doku.php?id=manuaistoastycastycastoisadigital&rov=1507255506 |
|------------------|----------------------------------------------------------------------------------------------------|
| 2020/08/12 19:05 |                                                                                                    |

| Cadastro das Formas de Recebimento | o EasyCash X                    |
|------------------------------------|---------------------------------|
| Eorma de Recebimento               |                                 |
| CARTEIRA DIGITAL                   |                                 |
| Configurações Carteira Digital     | SAT e NFC-e Adicional           |
| _ Geral                            |                                 |
| 🗌 Pede Permissão                   | Fator de Caixa                  |
| Permite Acréscimo                  | AMBAS                           |
| Permite Desconto                   | Tipo da Forma de Pagto / Receb. |
| Permite Sangria                    | CARTEIRA DIGITAL                |
| Permite Suprimento                 | Pede Tipo de Cartão             |
| Aviso de Sangria                   | Tipo do Cartão                  |
| Mínimo para Aviso de Sangria       | <b>•</b>                        |
| 0,00                               | Pede Cliente                    |
|                                    | Tipo de Cliente                 |
|                                    | -                               |
| № de Parcelas: 0 두                 | Permite Recarga de Celular      |
| Residual na 1ª parcela             |                                 |
| Permite Troco                      |                                 |
| - Pedir Permissão de Usuário       |                                 |
| ◯ Sim ◯ Não                        |                                 |
| Segunda Via                        | ⊂Termo de Compromisso de Pagto  |
| Não Imprime 🗾                      | Não Imprime                     |
| Desconto / Acréscimo               |                                 |
| Sem Operação 🗨                     | Vencimento                      |
| Por Forma: 0,00%                   | Pede Vencimento                 |
|                                    | Permite alterar vencimentos     |
| Cliente                            |                                 |
|                                    |                                 |
|                                    | 🗙 Cancelar 🗸 Ok                 |
|                                    |                                 |

| 🎲 Cadastro das Formas de Recebimento EasyCash        | × |
|------------------------------------------------------|---|
| Eorma de Recebimento                                 |   |
| CARTEIRA DIGITAL                                     |   |
| Configurações Carteira Digital SAT e NFC-e Adicional |   |
| Configurações Carteira Digital SAT e NFC-e Adicional |   |
|                                                      |   |
| 🗙 Cancelar 🗸 Ok                                      |   |

#### Frente de Caixa

No frente de caixa, deve-se ter uma forma de pagamento denominada **CARTEIRA DIGITAL**, conforme a imagem:

| A                                          |                             |
|--------------------------------------------|-----------------------------|
| Cadastro de Forma de Pagamento/Recebimento | ×                           |
| Forma de Pagamento/Recebimento             |                             |
| Sequencial ECF Número do ECE Descrição da  | Forma de Pagto./Receb.      |
| 13 11 V CARTEIRA DI                        | IGITAL                      |
| 😳 Configurações 🔕 Carteira Digital 🧯       | SAT e NFC-e                 |
| Geral                                      |                             |
| Pedir Permissão Fator de                   | Caixa                       |
| Permite Acréscimo Ambas                    | ~                           |
| Permite Desconto Tipo da F                 | Forma de Pagto / Receb.     |
| Permite Sangria Carteira                   | Digital 🗸                   |
| Permite Suprimento                         | Tina da Cartão              |
| Aviso de Sangria                           | de Cartão                   |
|                                            | $\sim$                      |
| Rermite Parcelamente     Dede              | Cliente                     |
|                                            | de Cliente                  |
| Nº de Parcelas:                            | $\sim$                      |
|                                            |                             |
| Permite Troco                              | ite Recarga Celular         |
| Pedir Permissão de Usuário                 |                             |
| O Sim                                      | de Compromisso de Pagto     |
| Não Im                                     | prime ~                     |
| Não Imprimo                                | anto                        |
|                                            | e Vencimento                |
| Desconto/Acréscimo                         | nite alterar vencimentos    |
| Sem Operação 🗸 🗌 Obte                      | er do cadastro de cliente   |
| Por Forma: 0,00%                           |                             |
| Incidir sobre Desconto de                  |                             |
| Cliente                                    |                             |
|                                            |                             |
|                                            |                             |
| >                                          | <u>C</u> ancelar <u>○</u> k |

Na aba Carteira Digital, teremos as seguintes configurações:

| 🥔 Cadastro de Forma de Pagamento/Recebimento                             | × |  |  |  |  |  |  |  |  |  |
|--------------------------------------------------------------------------|---|--|--|--|--|--|--|--|--|--|
| Forma de Pagamento/Recebimento                                           |   |  |  |  |  |  |  |  |  |  |
| Sequencial ECF Número do EC <u>F</u> Descrição da Forma de Pagto./Receb. |   |  |  |  |  |  |  |  |  |  |
| 13 11 CARTEIRA DIGITAL                                                   |   |  |  |  |  |  |  |  |  |  |
| 🙆 Configurações 🔂 Carteira Digital 📾 SAT e NFC-e                         |   |  |  |  |  |  |  |  |  |  |
| Integração direta com a API do PIC PAY                                   |   |  |  |  |  |  |  |  |  |  |
| Pedir CPF do cliente com antecedência                                    |   |  |  |  |  |  |  |  |  |  |
|                                                                          |   |  |  |  |  |  |  |  |  |  |
|                                                                          |   |  |  |  |  |  |  |  |  |  |
|                                                                          |   |  |  |  |  |  |  |  |  |  |
|                                                                          |   |  |  |  |  |  |  |  |  |  |
|                                                                          |   |  |  |  |  |  |  |  |  |  |
|                                                                          |   |  |  |  |  |  |  |  |  |  |
|                                                                          |   |  |  |  |  |  |  |  |  |  |
|                                                                          |   |  |  |  |  |  |  |  |  |  |
|                                                                          |   |  |  |  |  |  |  |  |  |  |
|                                                                          |   |  |  |  |  |  |  |  |  |  |
|                                                                          |   |  |  |  |  |  |  |  |  |  |
|                                                                          |   |  |  |  |  |  |  |  |  |  |
|                                                                          |   |  |  |  |  |  |  |  |  |  |
|                                                                          |   |  |  |  |  |  |  |  |  |  |
|                                                                          |   |  |  |  |  |  |  |  |  |  |
|                                                                          |   |  |  |  |  |  |  |  |  |  |
|                                                                          |   |  |  |  |  |  |  |  |  |  |
|                                                                          |   |  |  |  |  |  |  |  |  |  |
|                                                                          | 1 |  |  |  |  |  |  |  |  |  |
| Y Cancelar Ok                                                            | ] |  |  |  |  |  |  |  |  |  |
|                                                                          |   |  |  |  |  |  |  |  |  |  |

A descrição das mesmas encontra-se abaixo:

**Integração direta com a API do PIC PAY -** Quando esta opção estiver setada o sistema não irá utilizar a integração da Software Express com Carteira Digital e sim a integração direta com a API do PIC PAY. Segue o link:

#### PicPay - E-Commerce Public API (1.0)

**Pedir CPF do cliente com antecedência -** Quando esta opção estiver setada e não estiver setado para integrar direto com a API do PIC PAY, o sistema irá pedir para que seja selecionado antes do fluxo da carteira o agente. Com isso eu passo para o fluxo o documento do mesmo, evitando que seja coletado o documento do cliente pelo pinpad. Em outras palavras é executada a instrução a seguir:

#### 7.1.5 Parâmetro adicional – CPF já capturado anteriormente pela Automação Comercial

A coleta default do CPF para Carteiras Digitais é realizada pelo pinpad, quando a Carteira Digital o solicita. Caso a Automação Comercial já o tenha capturado anteriormente ou já o possua por algum motivo e não quer que o usuário tenha que digitar novamente o dado no pinpad, deve-se passá-lo via parâmetros adicionais com a seguinte string:

{CPFColetado=XXXXXXXXXXXX}}

Essa informação deve constar no parâmetro *ParamAdic* da função *IniciaFuncaoSiTefInterativo,* onde XXXXXXXXXX é o CPF já coletado anteriormente.

10 de 37

Copyright Software Express

Este documento contém informações CONFIDENCIAIS e PROPRIETÁRIAS da Software Express e não pode ser publicado ou distribuído sem a sua permissão, por escrito. Cópias e transmissões são permitidas somente para uso interno.

Será mostrada a seguinte tela no sistema:

| Identificaç                 | ção para Carteira Digital |  |  |  |  |  |  |  |
|-----------------------------|---------------------------|--|--|--|--|--|--|--|
| Inform                      | ne o CPF:                 |  |  |  |  |  |  |  |
| ☐ Identificar XML (Alt + D) |                           |  |  |  |  |  |  |  |
|                             | X Cancelar ✓ Ok           |  |  |  |  |  |  |  |
|                             |                           |  |  |  |  |  |  |  |

# CardSE

A versão **1.4.012.000** do EasyCash foi integrado com a versão **7.0.14.9** do CardSE. Logo, o referido módulo deve ser solicitado a Software Express e ser devidamente configurado no SiTEF do cliente.

#### Arquivo CliSITEF.ini

No frente de caixa, no arquivo CliSITEF.ini, na tag Geral deve-se adicionar:

- 7 : Habilita venda via Carteira Digital
- 8 : Habilita cancelamento via Carteira Digital

CliSiTef - Interface com a aplicação - Carteiras Digitais - 1.23.docx (versão 1.23)

```
TransacoesAdicionaisHabilitadas=7;8;38;37;3985;42;46;27;28;10;11;12;13;31;
```

### Funcionamento

Com a configuração de acesso direto a API do PIC PAY desmarcada, ao selecionar a forma de pagamento **CARTEIRA DIGITAL** na tela de fechamento do cupom, será aberta a opção:

| Carteira Digital         |  |  |  |  |  |  |  |  |  |
|--------------------------|--|--|--|--|--|--|--|--|--|
| 1:TROCO SIMPLES          |  |  |  |  |  |  |  |  |  |
| 2:TROCO SIMPLES DOACAO   |  |  |  |  |  |  |  |  |  |
| 3:ITI (ITAU)             |  |  |  |  |  |  |  |  |  |
| 4:VEE                    |  |  |  |  |  |  |  |  |  |
| 5:IzPay                  |  |  |  |  |  |  |  |  |  |
|                          |  |  |  |  |  |  |  |  |  |
|                          |  |  |  |  |  |  |  |  |  |
|                          |  |  |  |  |  |  |  |  |  |
|                          |  |  |  |  |  |  |  |  |  |
| ♥ Voltar X Cancelar ✓ OK |  |  |  |  |  |  |  |  |  |

No final do fluxo da carteira digital pela Software Express será impresso:

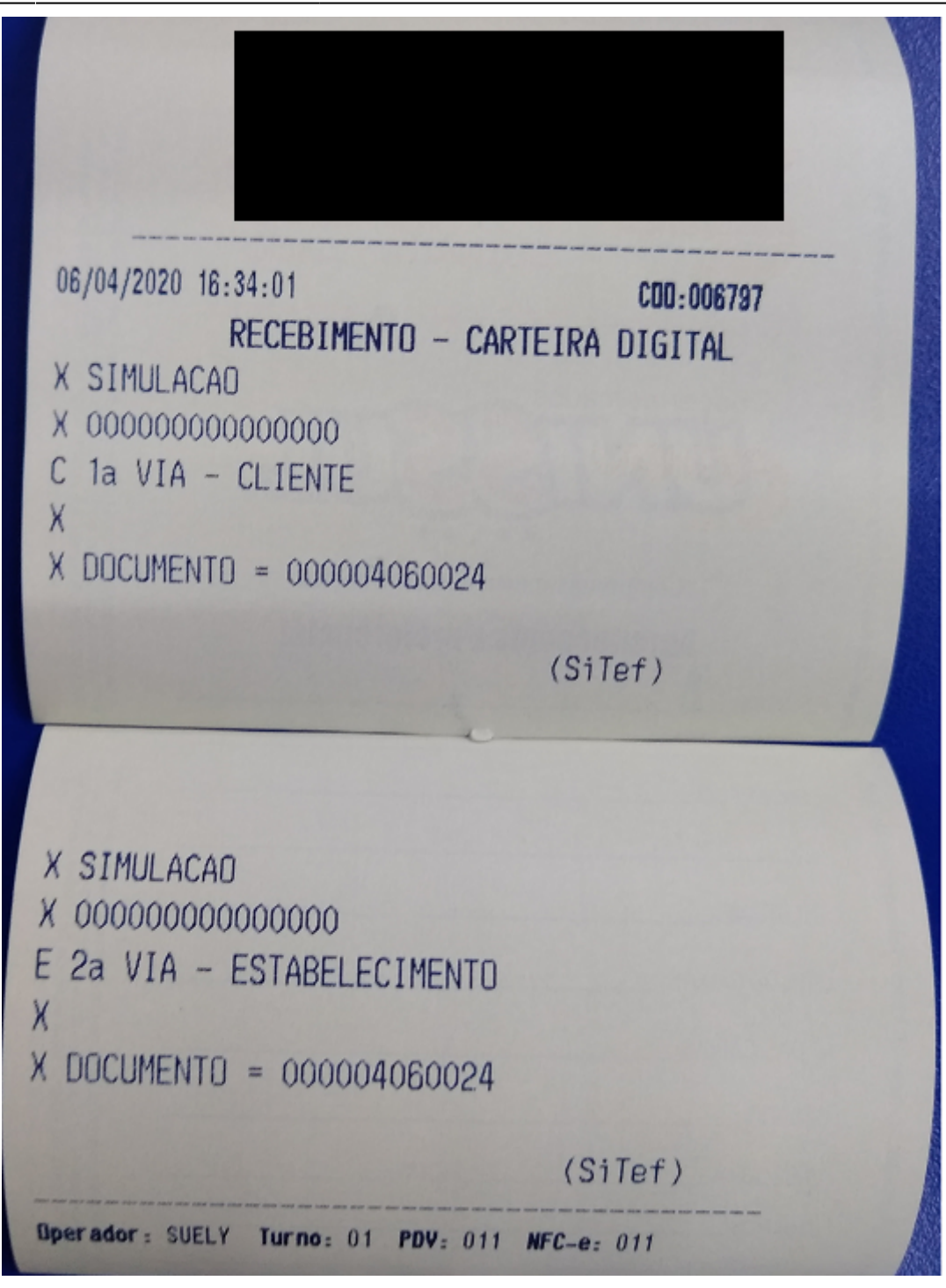

Caso seja efetuado um cancelamento teremos:

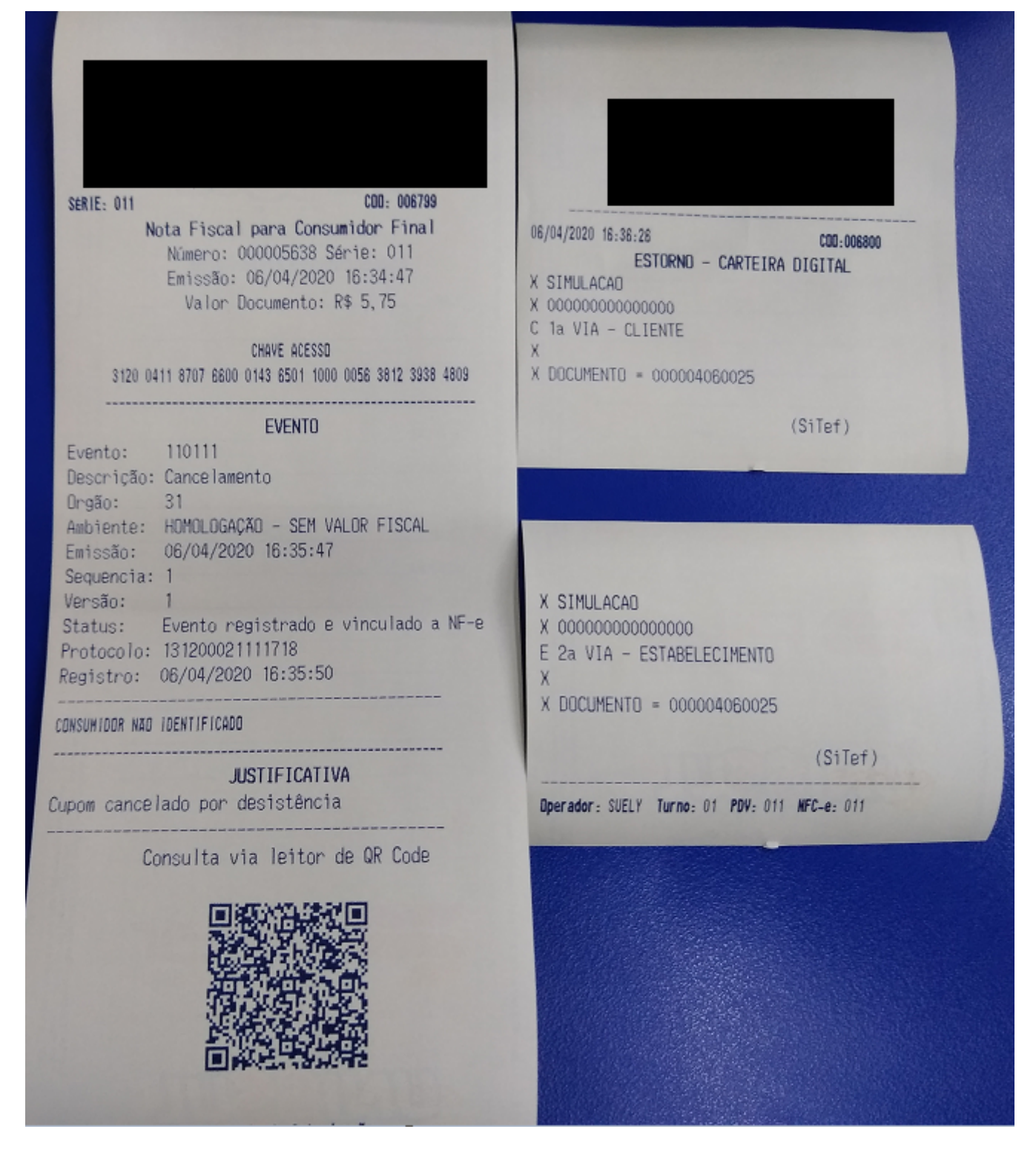

No caso da carteira digital **ITI/ITAU** é utilizado o QrCode para validar a transação, então será mostrada a tela:

| Last update:     | manuais.oasusash.sartoiradigital.http://wiki.jws.com.hr/doku.php?id=manuais.oasusash.sartoiradigital&rov=1507255506    |
|------------------|----------------------------------------------------------------------------------------------------|
| 2020/08/12 19:05 | וומותמוז.easycasii.carteiradigitai http://wiki.iws.com.bi/doku.pip:id=mandais.easycasii.carteiradigitai@iev=1597255500 |

| Consumidor<br>tem Código EAN<br>001 07894900011753           | TEF ONLIN<br>Forma de F<br>CARTEI<br>Valor Pago<br>Pa<br>Forma Pagi<br>CARTEIRA DIC | Carteira Digital IT                                                                                                    | T (TTAU) | 5,75<br>0,00<br>0,00<br>5,75<br>0,00<br>5,75 | NS NTELLIWARE<br>SOLUTIONS<br>rição do Produto<br>A COLA 1,5 ML<br>onto<br>0,00<br>tidade<br>1,000<br>Unitário<br>5,75<br>Total Líguido<br>5,75 |
|--------------------------------------------------------------|-------------------------------------------------------------------------------------|----------------------------------------------------------------------------------------------------|----------|----------------------------------------------|----------------------------------------------------------------------------------------------------|
| 🖌 Finalizar Venda (F2)                                       | ENTREGA (CTR<br>MENSAGEM (F4,                                                       |                                                                                                    |          | ✓ QK                                         | 5,75                                                                                                    |
| Constant Constant (Const                                     |                                                                                     | STREET, STREET, STREET |          | Status                                       |                                                                                                    |
| Consultar Preços (F7)                                        | Cheque TEE (Ctd + 0)                                                                | Consumidor (F6)                                                                                                    |          |                                              |                                                                                                    |
| Consultar Preços (F7)  DAV (Ctrl + F9)  Consultar (Ctrl + C) | Cheque TEF (Ctrl + Q)                                                               | S Consumidor (F6)                                                                                                    |          | P) Escoli                                    | hendo forma pagto                                                                                                    |

Na retaguarda ao acessar no menu de gerenciamento a seguinte opção:

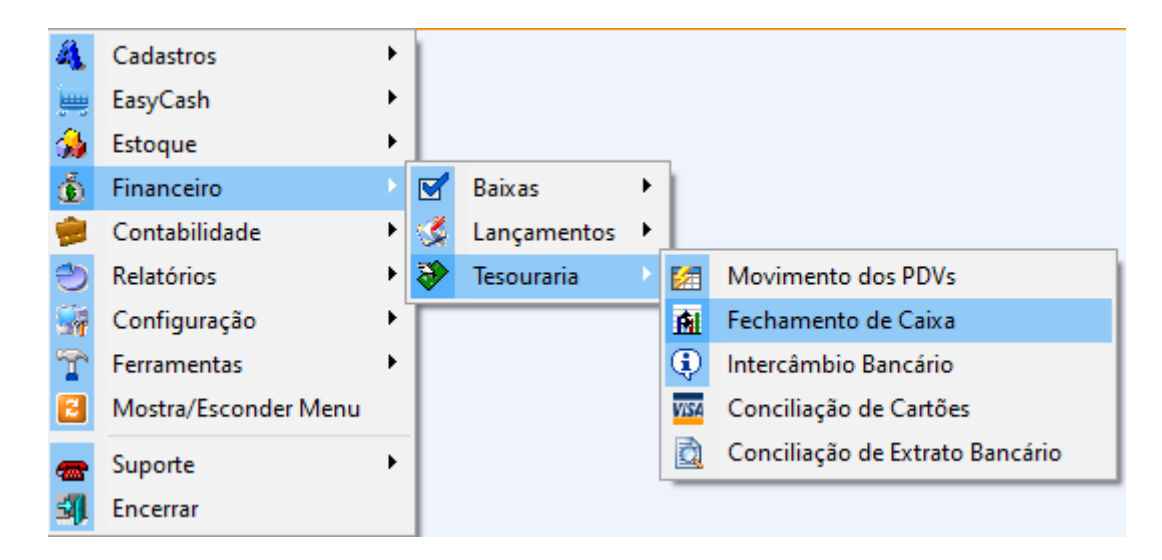

Teremos acesso aos dados do turno e podemos validar a venda na forma definida:

| Empresa SUPERMERCADO     | <b>•</b>                 |                            |                                                                                                    |                         |                   |         |
|--------------------------|--------------------------|----------------------------|----------------------------------------------------------------------------------------------------|-------------------------|-------------------|---------|
| Data 07/04/2020 - PDV 11 | Operador CAIXA           | <u>Turno</u> 2             | <ul> <li>Aplicar</li> </ul>                                                                                    |                         |                   |         |
|                          |                          |                            |                                                                                                    | Compara                 | ação              |         |
| Espécie 👻 Valor 👻        | Valor Sis. 👻 Diferença 👻 | Ajuste Final 👻 Diferença I | Final - Observ                                                                                                 | ração 👻                 |                   |         |
| DINHEIRO 0,00            | 0,00 0,00                | 0,00                       | 0,00                                                                                                    |                         |                   |         |
| CHEQUE 0,00              | 0,00 0,00                | 0,00                       | 0,00                                                                                                    |                         |                   |         |
| CHEQUE PRÉ 0,00          | 0,00 0,00                | 0,00                       | 0,00                                                                                                    |                         |                   |         |
| CONVÊNIOS 0,00           | 0,00 0,00                | 0,00                       | Detalhas Fashamanta da Caiva                                                                                   |                         | _                 | - n v   |
| FUNCIONÁRIOS 0,00        | 0,00 0,00                | 0,00                       | Betaines rechamento de Caixa                                                                                   |                         |                   |         |
| CLIENTES 0,00            | 0,00 0,00                | 0,00                       |                                                                                                    | 07/04/2020 - PD         | V 11 - CAIXA      |         |
| CARTÕES 0,00             | 0,00 0,00                | 0,00                       |                                                                                                    |                         |                   |         |
| OUTROS 0,00              | 0,10 - <b>0,1</b> 0      | 0,00                       |                                                                                                    | OUTROS VIr. 0,00 / VIr. | Sis. 0,10 Dif0,10 |         |
|                          |                          | 1                          | Descricá                                                                                                    | ăo                      | ▼ Total ▼         | ^       |
| UK OK                    |                          | <b>&gt;</b>                | CARTEIRA DIGITAL                                                                                               |                         | 0.10              |         |
|                          |                          | الغ                        | 0.000 En 01 En 01 En 01 En 01 En 01 En 01 En 01 En 01 En 01 En 01 En 01 En 01 En 01 En 01 En 01 En 01 En 01 En |                         | 6,10              |         |
| PDV 🔻 Tipo ECF 👻 Turno 👻 | Operador - Subtotal      | Subtotal Sis. ▼ Ajust      |                                                                                                    |                         |                   |         |
|                          |                          |                            |                                                                                                    |                         |                   |         |
|                          |                          |                            |                                                                                                    |                         |                   |         |
|                          |                          |                            |                                                                                                    |                         |                   |         |
|                          |                          |                            |                                                                                                    |                         |                   |         |
|                          |                          |                            |                                                                                                    |                         |                   |         |
|                          |                          |                            |                                                                                                    |                         |                   |         |
|                          |                          |                            |                                                                                                    |                         |                   | ~       |
|                          |                          |                            |                                                                                                    | Curre                   | ~                 |         |
|                          |                          |                            | Dete litera                                                                                                    | Cupor                   | 15 Official       |         |
|                          |                          |                            | Data 👻 Hora 👻                                                                                                  | Cupom + Valor Pago      | ✓ Cliente         | + NUI ∧ |
|                          |                          |                            | 07/04/2020 13:44:34                                                                                            | 6808                    | 0,10 CONSUMIDOR   |         |
|                          |                          |                            |                                                                                                    |                         |                   |         |
|                          |                          |                            |                                                                                                    |                         |                   |         |
|                          |                          |                            |                                                                                                    |                         |                   |         |
|                          |                          |                            |                                                                                                    |                         |                   |         |
|                          |                          |                            |                                                                                                    |                         |                   |         |
|                          |                          |                            |                                                                                                    |                         |                   |         |
|                          |                          |                            |                                                                                                    |                         |                   |         |
|                          |                          |                            |                                                                                                    |                         |                   | ~       |
|                          |                          | <                          |                                                                                                    |                         |                   | >       |
|                          |                          |                            |                                                                                                    |                         |                   |         |
|                          |                          |                            | Cupons Cancelados                                                                                              |                         |                   | Fechar  |

#### Observações

#### Tratamento de QRCode

Especificamente nas transações de venda(Crédito/Débito) e seus respectivos cancelamentos, <u>da</u> <u>carteira digital da Cielo</u>, o QRCode deve ser exibido no pinpad. Para que o pinpad possa exibir o QRCode, este deve ter os **seguintes requisitos**:

- Versão mínima deve ser 2.03 ABECS
- Deve possuir capacidade para tratamento de arquivos multimídia, especificamente o formato PNG

#### **Relatório do TEF**

No relatório do TEF podemos ver as transações que ocorreram utilizando a carteira digital, segue:

| Relatóri           | 🗿 Relatórios de Transações do STEF - Log Por Empresa - Versão 2.0.13.164 — |                            |                |              |                                   |               |                 |                                        |                          |                     |                  |                      |                        |                |        |
|--------------------|----------------------------------------------------------------------------|----------------------------|----------------|--------------|-----------------------------------|---------------|-----------------|----------------------------------------|--------------------------|---------------------|------------------|----------------------|------------------------|----------------|--------|
| <b>T</b> ransações | <u>M</u> anutenção                                                         | de Pendências <u>R</u> esu | imo de Movime  | nto Regum    | no de Transações Paro             | eladas Resumo | de Produtos Pes | squisar [n                             | primir Configurar campos | Registros invalidos | Configura TCP/IP | Opção <u>d</u> e Log | Exibe Carga de Tabelas | Einalizar      |        |
| EATT .             |                                                                            | Loja [] - Data da impre    | ssao 06/04/202 | 0 - Todas as | s Transações                      | TODOS         | ~               | Classificar<br>Empres                  | por:<br>a                |                     |                  |                      |                        |                |        |
| S                  | Tef                                                                        | 06/04/2020 V               | PDV TODO       | 1000 - C     | ) Número do Cartão<br>Autorizador | TODOS         | Listar          | Autoriza<br>Produto<br>Pdv<br>Cód. tra | dor<br>nsação            |                     |                  |                      |                        |                |        |
| Hora               | Nome                                                                       | Autorizador                | Codigo         | NSU          | NSU                               | Codigo        | Estado          | Codigo                                 | Numero cartao            | Valor               | Identific.       | Codigo               | Tit                    |                | Codigo |
|                    | produto                                                                    |                            | empresa        | SiTef        | Host                              | transacao     | transacao       | resposta                               | ou Banco Agência Conta   |                     | PDV              | autoriz.             | compl trans            |                | proc.  |
| 15:21:25           | DMCARD                                                                     | DMCard                     | 00000000       | 060001       |                                   | ABERTERM      | EFETUADA        |                                        |                          |                     | GERPDV01         |                      | Abertura PDV           |                |        |
| 15:21:27           | TRICARD                                                                    | Tricard                    | 00000000       | 060002       | 004060002                         | ABERTERM      | EFETUADA        |                                        |                          |                     | GERPDV01         |                      | Abertura PDV           |                | 008000 |
| 15:21:28           | REDECARD                                                                   | Redecard                   | 00000000       | 060003       | 999060003                         | ABERTERM      | EFETUADA        |                                        |                          |                     | GERPDV01         |                      | Abertura PDV           |                |        |
| 15:21:28           | CARDSE                                                                     | CardSE                     | 00000000       | 060010       |                                   | ABERTERM      | EFETUADA        |                                        |                          |                     | GERPDV01         |                      | Abertura PDV           |                | 910000 |
| 15:37:15           | TROCO SIMPLES                                                              | TROCO SIMPLES              | 00000000       | 060018       | 000004060018                      | CMPCARTD      | CANC. PDV       |                                        |                          | 8                   | ,99 SE000011     |                      | Compra Carteira        | Digital        | 006000 |
| 15:50:12           | TROCO SIMPLES                                                              | TROCO SIMPLES              | 00000000       | 060020       | 000004060020                      | CMPCARTD      | EFETUADA        |                                        |                          | 5                   | 5,50 SE000011    |                      | Compra Carteira        | Digital        | 006000 |
| 16:04:31           | TROCO SIMPLES                                                              | TROCO SIMPLES              | 00000000       | 060021       | 000004060021                      | CMPCARTD      | EFETUADA        |                                        |                          | 8                   | ,99 SE000011     |                      | Compra Carteira        | Digital        | 006000 |
| 16:08:21           | TROCO SIMPLES                                                              | TROCO SIMPLES              | 00000000       | 060022       | 000004060022                      | CMPCARTD      | CANC. TRN       |                                        |                          | 8                   | ,99 SE000011     |                      | Compra Carteira        | Digital        | 006000 |
| 16:13:48           | TROCO SIMPLES                                                              | TROCO SIMPLES              | 00000000       | 060023       | 000004060023                      | CANCARTD      | EFETUADA        |                                        |                          | 8                   | ,99 SE000011     | 060023               | Cancelamento Ca        | rteira Digital | 966000 |
| 16:33:41           | ITI (ITAU)                                                                 | ITI (ITAU)                 | 00000000       | 060024       | 000004060024                      | CMPCARTD      | CANC. TRN       |                                        |                          | 5                   | ,75 SE000011     |                      | Compra Carteira        | Digital        | 006000 |

## **Carteiras Digitais Suportadas**

Em ambiente de homologação foram testadas as seguintes carteiras digitais, segue:

- TROCO SIMPLES
- TROCO SIMPLES DOACAO
- ITI(ITAU)
- VEE
- IzPay

Segundo a documentação Carteiras Digitais - Biblioteca CliSiTef - Versão 1.23 (Anexo I pág. 28 a 35) temos a descrição das seguintes carteiras:

- 4All
- Cielo (Crédito / Débito)
- ITI / ITAU
- IzPay
- MERCADO PAGO
- MONEYPAG
- NUCASH
- PICPAY
- TAPAGO
- TROCO SIMPLES
- VC+
- VEE
- BRINKSPAY

Recomendamos confirmar com a Software Express antes de contratar efetivamente uma carteira digital, pois pode ser que o referido módulo ainda esteja em desenvolvimento.

# Motivos para que uma transação com QRCode do Estabelecimento possa demorar a ser processada

A transação com QRCode do Estabelecimento é uma transação que depende de alguns fatores para acontecer:

- Sinal do celular do cliente

- Agilidade do cliente para abrir o App da Carteira Digital em questão e fazer a leitura do QRCode

- Resolução da tela do PDV (caso o PDV exiba o QRCode na tela) / qualidade de impressão do QRCode (caso o QRCode esteja fixo em uma placa junto ao PDV) / resolução da tela do pinpad (caso o Pinpad tenha capacidade para exibição do QRCode e a CliSiTef trate o protocolo com o pinpad para poder exibi-lo)

- Tela do PDV pode estar virada para o operador e desta forma dificulta a leitura pelo App do cliente (no caso da exibição do QRCode na tela do PDV)

Com isso, a transação pode demorar a ocorrer ou ainda, o cliente pode desistir de realizar a transação por quaisquer que sejam os motivos. Se não houver alguma intervenção do operador neste caso, haverá a necessidade de se aguardar a transação cair por time-out, o que pode demorar de 30 segundos até 1 minuto (ou mais).

## **PicPay**

Requerida uma conexão estável com a internet no frente de caixa.

O valor mínimo que pode ser transacionado para o PicPay é de R\$ 0,01.

### **Cadastro Lojista**

O primeiro procedimento a ser realizado é cadastrar o cliente como lojista na plataforma do PicPay e em seguida fornecer para o suporte da IWS os dois tokens apresentados na seguinte tela:

|                                                                          | ISTAS                    |                                                                                                    |                       | Saldo em carteira: <b>R\$ 1,5</b>   Lançar                                |
|--------------------------------------------------------------------------|--------------------------|----------------------------------------------------------------------------------------------------|-----------------------|---------------------------------------------------------------------------|
| Transações                                                               | S Extrato                | Saques                                                                                                    | Integração            |                                                                           |
| Configu                                                                  | ırar inte                | egração                                                                                                    |                       |                                                                           |
| Para garantir int                                                        | egridade e segi          | urança das informa                                                                                                    | ações durante a co    | municação entre o seu site e o PicPay, é necessário a utilização de toker |
| Gera                                                                     | r tokens                 |                                                                                                    |                       |                                                                           |
|                                                                          |                          |                                                                                                    |                       |                                                                           |
| Informe que tipo                                                         | ) de integração          | com PicPay você u                                                                                                    | ica em cellicite:     |                                                                           |
|                                                                          |                          | contrict ay voce a                                                                                                    | isa eni seu site.     |                                                                           |
| Uso a AP                                                                 | l pública                | O Sou cli                                                                                                    | iente Vtex            |                                                                           |
| Uso a AP                                                                 | 'l pública               | Sou cli                                                                                                    | iente Vtex            |                                                                           |
| Uso a AP<br>Seus tokens                                                  | l pública<br>de comunic  | O Sou cli<br>cação via API:                                                                                                    | iente Vtex            |                                                                           |
| Uso a AP Seus tokens x-picpay-token                                      | 'l pública<br>de comunic | O Sou cli<br>cação via API:                                                                                                    | iente Vtex            |                                                                           |
| Uso a AP Seus tokens x-picpay-token ************************************ | 'l pública<br>de comunic | O Sou cli<br>cação via API:                                                                                                    | iente Vtex<br>mostrar |                                                                           |
| Uso a AP Seus tokens x-picpay-token ************************************ | de comunio               | Sou cli<br>Sou cli<br>Sou cl | iente Vtex<br>mostrar |                                                                           |

## Cadastro IWS

O segundo procedimento a ser realizado é acessar a plataforma PicPay IWS e cadastrar o cliente como Usuário e posteriormente como Vendedor fornecendo as informações da API. Apartir desta informação iremos gerar o **Token de Acesso** para ser utilizado no EasyCash.

#### Retaguarda

Na retaguarda nas configurações do EasyCash podemos efetuar as seguintes configurações que posteriormente serão exportadas, segue:

| 🎲 Configuração PDV - EasyCash                                                                                                    | ×   |
|----------------------------------------------------------------------------------------------------|-----|
| Empresa SUPERMERCADO                                                                                                    |     |
| PDV DAV / Pré-Venda Cadastro Troca de Mercadoria                                                                                                    | •   |
| Geral Carteira Digital NFC-e Integração Entrega                                                                                                    | • • |
| Acesso direto a API<br>IP: Porta: Porta: Token<br>eyJhbGciOiJSUzI1NiIsInR5cCI6IkpXVCJ9.eyJzdWIiOiI1ZTg0NzI3NGMxODQ<br>3MDNmZGU2Y2Q1NWEiLCJpc3MiOiJodHRwOi8vMjAxLjE1OS4xNTQuMjA1L |     |
| 2FwaS92MS9hdXRoL3NpZ25pbiIsImlhdCI6MTU4NTczODgxNjczOCwiZXh<br>wIjoxNjAyMDY4NDE2NzM4fQ.NScFeRGJLXwItzx-<br>PEZ_kxQehDR6PpxhlX_5YxQkFMKBJ3HT_ZNkgO0C6HoAwzq4iRKtPh8v0yEJ           |     |
| QR Code                                                                                                    |     |
| Qtde. Tentativas: 5                                                                                                    |     |
| ✓ Perguntar ao cliente telefone e e-mail incompleto                                                                                                    |     |
|                                                                                                    |     |
| 🚯 <u>F</u> echar                                                                                                    | ar  |

Ao clicar para **Alterar** teremos:

| P: P(                                                                                                    | orta:                                                                                                    |
|----------------------------------------------------------------------------------------------------|----------------------------------------------------------------------------------------------------|
| Token                                                                                                    |                                                                                                    |
| eyJhbGciOiJSUzI1NiIsInR5c<br>0NzI3NGMxODQ3MDNmZGI<br>wOi8vMjAxLjE1OS4xNTQuI<br>pZ25pbiIsImlhdCI6MTU4NT<br>AyMDY4NDE2NzM4fQ.NScF | :CI6IkpXVCJ9.eyJzdWIiOiI1ZTg<br>U2Y2Q1NWEiLCJpc3MiOiJodHR<br>MjA1L2FwaS92MS9hdXRoL3N<br>FczODgxNjczOCwiZXhwIjoxNj<br>FeRGJLXwItzx- |
| QR Code<br>Tempo Base(s): 5                                                                                                    | ▲ Incremento(s): 2 ▲                                                                                                    |
| Qtde. Tentativas:<br>✓ Perguntar ao cliente tele                                                                                | fone e e-mail incompleto                                                                                                    |
|                                                                                                    | ҎісҎау                                                                                                    |

## Configuração EasyCash

Na forma de recebimento citado no tópico anterior deve estar setada a seguinte configuração:

| 🦈 Cadastro de Forma de Pagamento/Recebimento                     | Х |
|------------------------------------------------------------------|---|
| Forma de Pagamento/Recebimento                                   |   |
| Sequencial ECF Número do ECF Descrição da Forma de Pagto./Receb. |   |
| 13 11 V CARTEIRA DIGITAL                                         |   |
| 🥸 Configurações 🗧 Carteira Digital 📾 SAT e NFC-e 🔄               | • |
|                                                                  |   |
| ✓ Integração direta com a API do PIC PAY                         |   |
| Pedir CPF do cliente com antecedencia                            |   |
|                                                                  |   |
|                                                                  |   |
|                                                                  |   |
|                                                                  |   |
|                                                                  |   |
|                                                                  |   |
|                                                                  |   |
|                                                                  |   |
|                                                                  |   |
|                                                                  |   |
|                                                                  |   |
|                                                                  |   |
|                                                                  |   |
|                                                                  |   |
|                                                                  |   |
|                                                                  |   |
|                                                                  |   |
|                                                                  |   |
|                                                                  |   |
|                                                                  |   |
| X Cancelar V Ok                                                  |   |
|                                                                  |   |

Além de estar setada a configuração acima, deve na configuração do EasyCash:

| 🍰 Configuração de Carteira Digital                                                                                                    | × |
|----------------------------------------------------------------------------------------------------|---|
| Dados da Empresa                                                                                                    |   |
| Agente Responsável:                                                                                                    |   |
| E-Mail:                                                                                                    |   |
| Tel. Comercial:                                                                                                    |   |
| Acesso direto a API                                                                                                    |   |
| IP: Porta:                                                                                                    |   |
| Token                                                                                                    |   |
| eysnadciobsozii Missinkscciolk,pxvcisy.eyszdwilolii2 rg         0NzI3NGMxODQ3MDNmZGU2Y2Q1NWEiLCJpc3MiOiJodHR         wOi8vMjAxLjE1OS4xNTQuMjA1L2FwaS92MS9hdXRoL3N         pZ25pbiIsImlhdCI6MTU4NTczODgxNjczOCwiZXhwIjoxNj         AyMDY4NDE2NzM4fQ.NScFeRGJLXwItzx-         QR Code         Tempo Base(s):       5 🐳 Incremento(s):       2 🐳 |   |
| Qtde. Tentativas: 5                                                                                                    |   |
| Perguntar ao cliente telefone e e-mail incompleto Perguntar ao cliente telefone e e-mail incompleto Perguntar ao cliente telefone e e-mail incompleto                                                                                                    |   |
| ★ <u>C</u> ancelar ✓ <u>O</u> k                                                                                                    |   |

Nesta tela, teremos:

**Agente Responsável, E-Mail e Tel. Comercial -** Estas informações mostradas aqui são as informações que por padrão o sistema usará caso a informação do cliente esteja incompleta ou não exista para acessar a API do PIC PAY. As informações do comprador na API são obrigatórias. Vide PicPay - E-Commerce Public API (1.0).

Por padrão, o sistema irá pegar o documento do agente responsável ao invés do CNPJ da empresa, uma vez que a API pede um CPF. No entanto, vimos em teste que por enquanto nenhuma restrição é efetuada nesta informação quanto ao tipo(CPF/CNPJ).

**IP, porta e token -** São informações que <u>serão disponibilizadas do nosso servidor</u> para que o CNPJ de determinado cliente acesse a API intermediária com a API do PIC PAY. Os valores default são:

IP: picpay.iws.com.br
Porta: 80

**Tempo Base/Incremento/Qtde. Tentativas -** Refere-se ao tempo de exibição do QR Code na tela e ao tempo de espera para efetuar uma nova requisição de status do pagamento para o servidor. Teremos:

Last update: 2020/08/12 19:05 manuais:easycash:carteiradigital http://wiki.iws.com.br/doku.php?id=manuais:easycash:carteiradigital&rev=1597255506

```
Tempo Base / Requisição de status /
Tempo Base + Incremento / Requisição de status /
...
Logo:
5 segundos / Requisição de status /
5 + 2 segundos / Requisição de status /
7 + 2 segundos / Requisição de status /
...
```

O processo se repete pelo tempo definido no campo Qtde. Tentativas. Isso evita que o sistema faça muitas requisições de status para o servidor. É um processo muito utilizado pela Netflix, por exemplo.

**Perguntar ao cliente telefone e e-mail incompleto -** Caso esta opção esteja marcada, se no momento de montar as informações para a API do PIC PAY for detectado que o cliente em questão não possui telefone ou e-mail, ao invés de mandar as informações **DEFAULT** da empresa, será solicitado para que o mesmo informe os dados corretos.

#### Funcionamento

Uma vez configurado, no fluxo de pagamento do cupom ao selecionar **CARTEIRA DIGITAL**, será mostrada a tela:

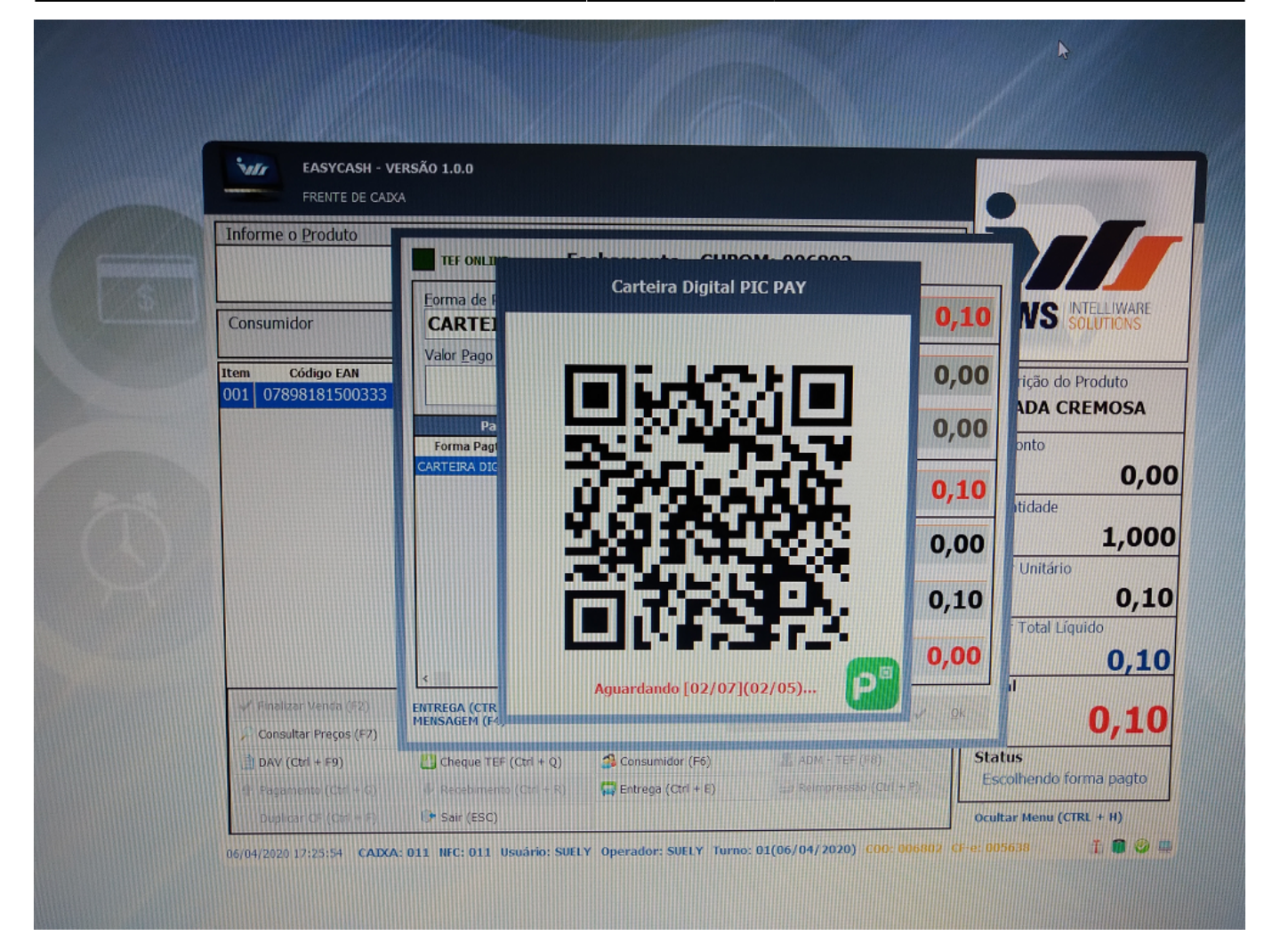

No celular do cliente, caso o telefone e o e-mail estejam corretos, teremos:

Last update: 2020/08/12 19:05 manuais:easycash:carteiradigital http://wiki.iws.com.br/doku.php?id=manuais:easycash:carteiradigital&rev=1597255506

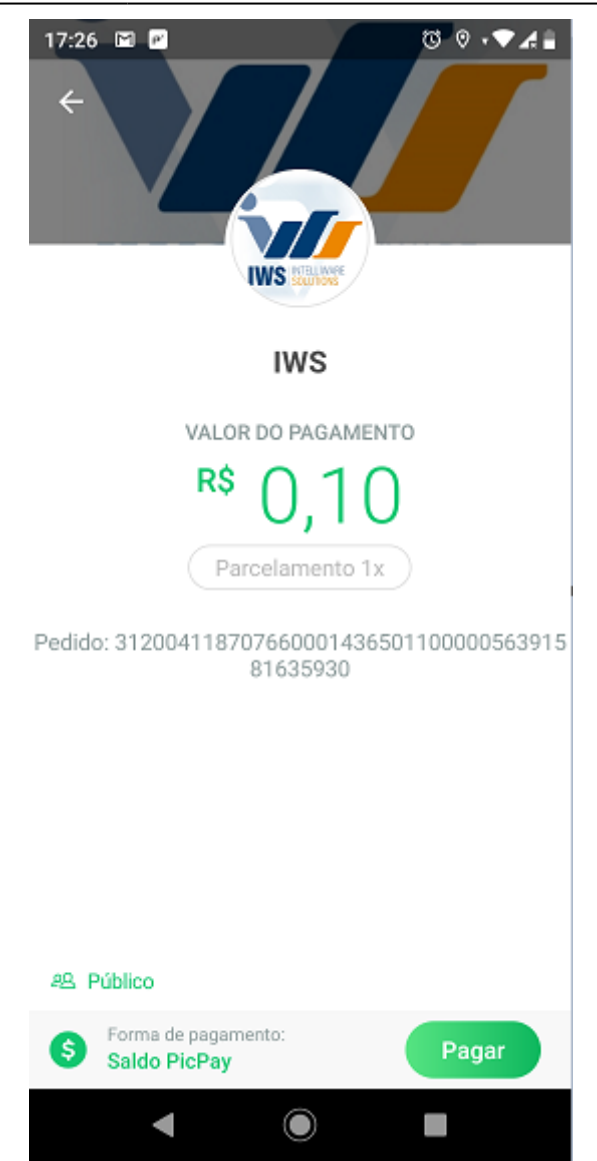

Ao efetuar o pagamento:

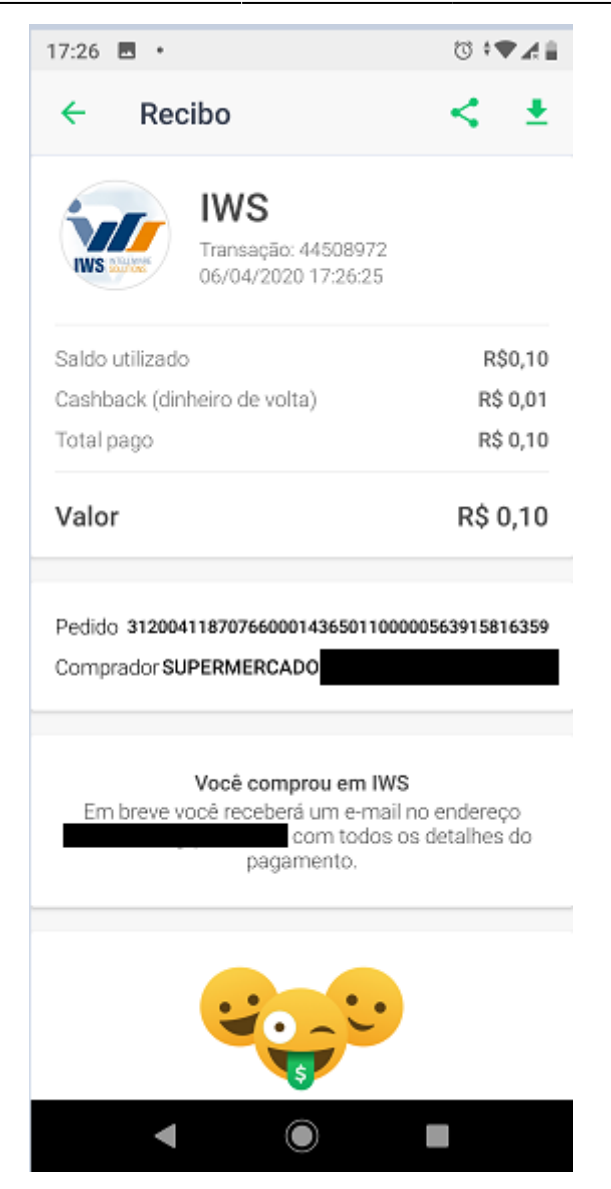

Caso o cupom seja cancelado, teremos o estorno diretamente pela API do PIC PAY e o cliente será informado conforme a imagem:

Last update: 2020/08/12 19:05 manuais:easycash:carteiradigital http://wiki.iws.com.br/doku.php?id=manuais:easycash:carteiradigital&rev=1597255506

| 17:27                                                                |
|----------------------------------------------------------------------|
| Seg, 6 de abr 🗇 🕈 🔿 🖌                                                |
| ♥ * 0 ₹ ♦ €                                                          |
| —                                                                    |
| Comprador SUPERMERCADO                                               |
| COMPARTILHAR EDITAR EXCLUIR                                          |
| PicPay • agora                                                       |
| Pagamento estornado<br>Devolvemos R\$ 0,10 pago em IWS               |
| 🖬 Gmail - 🛛 - 1 min 🗸                                                |
| PicPay<br>Você tem uma compra pendente                               |
| 🖻 PicPay • 1 min 🛩                                                   |
| Finalize sua compra<br>Finalize sua compra na IWS pedido 31200411870 |
| ▲ Google • 27° em Itajubá • 28 min ∨                                 |
| Gerenciar notificações                                               |
| ◀ ◉ ■                                                                |

Caso a configuração **Perguntar ao cliente telefone e e-mail incompleto** esteja marcada, será validado no momento de criar o JSON do pagamento as seguintes informações:

TELEFONE - Não vazio e tamanho maior ou igual a 8 E-MAIL - Não vazio e a posição do caractere @ não pode ser 0

Se o operador clicar em **SIM**, será mostrada a seguinte tela:

| Carteira Digital(PIC PAY)                               |  |  |  |  |  |  |
|---------------------------------------------------------|--|--|--|--|--|--|
| Dados do cliente identificado:                          |  |  |  |  |  |  |
| Nome: SUPERMERCADO                                      |  |  |  |  |  |  |
| Documento:                                              |  |  |  |  |  |  |
| Por favor, preencha corretamente as informações abaixo: |  |  |  |  |  |  |
| Telefone: ( 35 )                                        |  |  |  |  |  |  |
| E-Mail:                                                 |  |  |  |  |  |  |

#### Validação dos Pagamentos

Na plataforma da IWS na aba **Pagamentos** podemos validar se um pagamento foi efetivado normalmente junto ao PicPay, segue a imagem:

| PicPay   Admin          | Vendedores Pagar     | nentos                      |            |        |          |                        | Abraão Mor             | nteiro Sa |
|-------------------------|----------------------|-----------------------------|------------|--------|----------|------------------------|------------------------|-----------|
| Pagamentos              |                      |                             |            |        |          |                        |                        |           |
| ID Vendedor             | Consumidor           | Status ~                    | ٩          |        |          | Exibir<br>50 ~         |                        |           |
| Vendedor                | ID Vendedor          |                             | Consumidor | Status | Total    | Criado em              | Atualizado em          | Ações     |
| IWS<br><017976060001623 | 312004118707660<br>> | 001436501100000564618642729 | 73         | Pago   | R\$ 0,10 | 07/04/2020<br>16:15:56 | 07/04/2020<br>16:16:15 | Ø         |
| IWS<br><017976060001623 | 312004118707660      | 001436501100000564515022921 | 45         | Pago   | R\$ 0,10 | 07/04/2020<br>15:22:33 | 07/04/2020<br>15:22:55 | Ø         |

O lojista também através de acesso a plataforma do próprio PicPay, pode acompanhar as transações efetuadas conforme a imagem:

Last update: 2020/08/12 19:05 manuais:easycash:carteiradigital http://wiki.iws.com.br/doku.php?id=manuais:easycash:carteiradigital&rev=1597255506

| PICPay       LOJISTAS       Saldo em carteira: R\$ 2,05   Lançamentos futuros: R\$ 0,00 |                |            |                 |            |                                            |           |       |  |
|-----------------------------------------------------------------------------------------|----------------|------------|-----------------|------------|--------------------------------------------|-----------|-------|--|
| 😝 Transações                                                                            | S Extrato      | Saques     | G Integração    |            |                                            |           | iws 💓 |  |
| Q Pesqu                                                                                 | isar consumido | r          |                 |            |                                            | Filtros 🚔 |       |  |
| Todas 🧭                                                                                 | 0 😣            |            |                 |            |                                            |           |       |  |
| Consumidor                                                                              | ID             | ID Lojista | Data            | Status     | Total                                      | Operador  | Ações |  |
|                                                                                         |                |            | 03/08/2020 - 14 | Completada | <b>R\$ 0,10</b><br>R\$ 0,11 - Taxa (9,09%) |           | 8     |  |
|                                                                                         |                |            | 03/08/2020 - 14 | Devolvida  | R\$ 0,10                                   |           | 8     |  |
|                                                                                         |                |            | 03/08/2020 - 14 | Devolvida  | R\$ 0,10                                   |           | 8     |  |
|                                                                                         |                |            | 03/08/2020 - 14 | Completada | <b>R\$ 0,09</b><br>R\$ 0,10 - Taxa (10%)   |           | 8     |  |
|                                                                                         |                |            | 03/08/2020 - 13 | Devolvida  | R\$ 0,10                                   |           | 8     |  |
|                                                                                         |                |            | 03/08/2020 - 13 | Completada | <b>R\$ 0,09</b><br>R\$ 0,10 - Taxa (10%)   |           | 8     |  |

#### Sistema de Contingência

Caso o caixa esteja sem internet no momento de acessar a carteira digital, não será possível efetuar o fechamento do cupom na referida forma de recebimento(**CARTEIRA DIGITAL**). Caso tenha realizado a venda e posteriormente seja necessário cancelar o mesmo e no momento do cancelamento não tenha acesso a internet, o cupom fiscal será cancelado em contingência e o envio do cancelamento para o PICPAY ficará pendente. Com isso ao iniciar o sistema, será mostrada a seguinte mensagem:

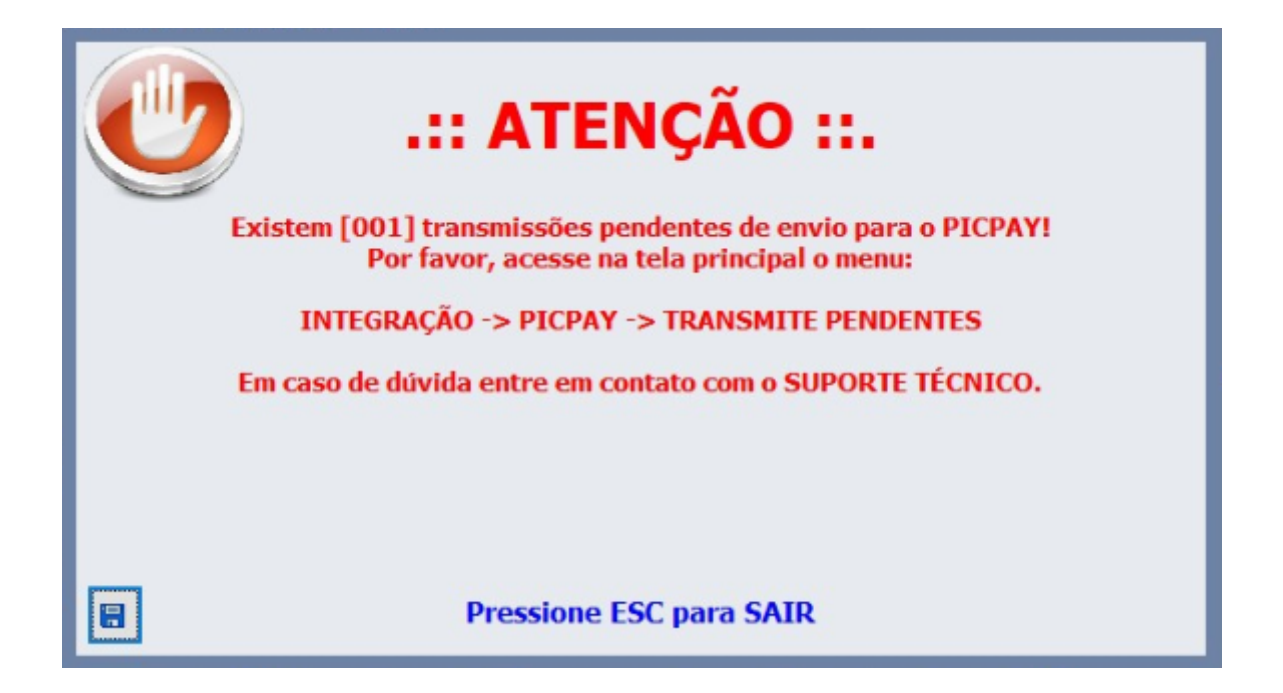

 $\times$ 

Com base nessa informação o usuário poderá acessar na tela principal do sistema:

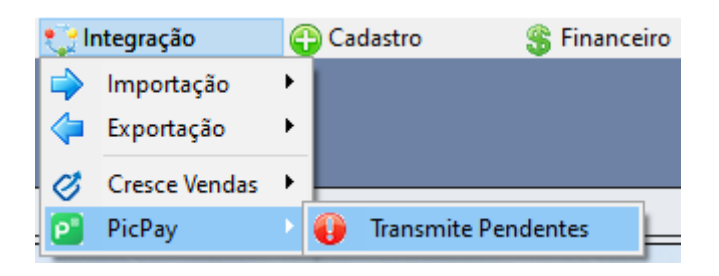

Ao acessar será aberta a seguinte interface:

#### 🥔 PicPay - Transmissão Pendente

| 1° Item (Total 1) TRANSMISSÕES PENDENTES |           |                  |                                                                                                    |                    |                         |   |  |  |
|------------------------------------------|-----------|------------------|----------------------------------------------------------------------------------------------------|--------------------|-------------------------|---|--|--|
| COO                                      | CF-e      | Valor Total(R\$) | Reference ID                                                                                                    | HTTP Code          | Data/Hora Sistema       | ^ |  |  |
| 009994                                   | 000015400 | 0,10             | 001082065011000009994000036                                                                                                    |                    | 06/08/2020 14:00:57     |   |  |  |
|                                          |           |                  |                                                                                                    |                    |                         |   |  |  |
|                                          |           |                  |                                                                                                    |                    |                         |   |  |  |
|                                          |           |                  |                                                                                                    |                    |                         |   |  |  |
|                                          |           |                  |                                                                                                    |                    |                         |   |  |  |
|                                          |           |                  |                                                                                                    |                    |                         |   |  |  |
|                                          |           |                  |                                                                                                    |                    |                         |   |  |  |
|                                          |           |                  |                                                                                                    |                    |                         |   |  |  |
|                                          |           |                  |                                                                                                    |                    |                         | ~ |  |  |
|                                          |           |                  | Subject to the second second s | ; 🥰 <u>P</u> roces | ssar ()• <u>F</u> echar |   |  |  |

Ao clicar no botão **Processar** o sistema enviará para o PICPAY todos os cancelamentos pendentes. Este mesmo processo de processar os pendentes irá ocorrer automaticamente no momento do fechamento de cada turno.

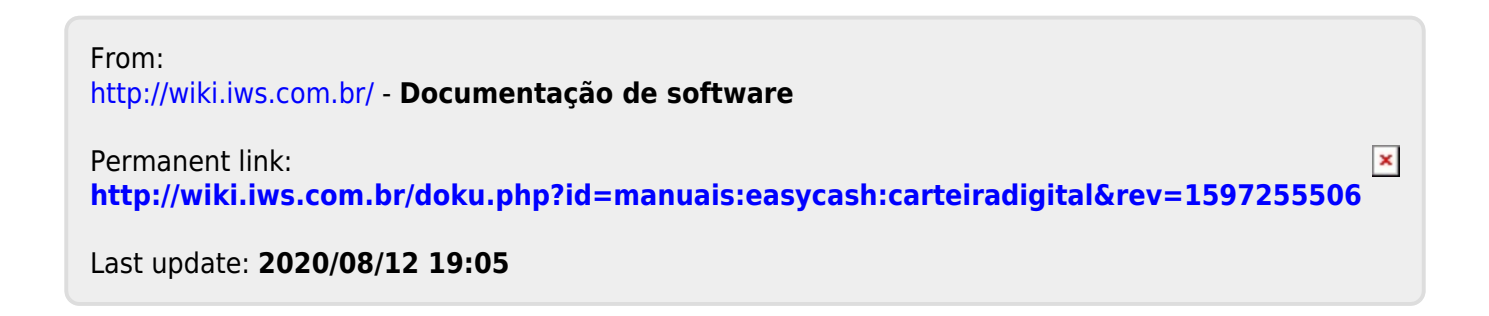